※記載内容は令和5年3月1日時点のものであり、ウェブサイトの改修や利用 料金の改定等により、実際とは異なる場合があります。

①登記情報提供サービスの利用開始にあたり、管理者 I Dと初期登録パスワードを取得してください。

登記情報提供サービスのホームページトップ画面から、法人利用の「利用申込」 を選択してください。

| <mark>と</mark> 登記情報                                  | <b>&amp;提供サービス</b>                               | <u>推奨環境</u>                             | <u>お知らせ一覧</u><br>る問い合わせ                                                                                                    | <u>サイトマップ</u> 文字                           | アサイズ変更 小 中 大 検糸      |
|------------------------------------------------------|--------------------------------------------------|-----------------------------------------|----------------------------------------------------------------------------------------------------|--------------------------------------------|----------------------|
| <b>π</b> -Δ                                          | サービス概要                                           | 申込方法                                    | 操作方法                                                                                                    | 登録内容の変更                                    | よくあるご質問              |
| インターネット上で<br>ご覧いただける存<br>→詳しくはここをクリック<br>電話がつながらない場合 | で不動産および法人<br>写料サービスです。<br>合は、C意見・C質問はWeb<br>Web7 | 登記情報を<br>フォームまたはFAXによ<br>オームは ここをクリック F | <ul> <li>・・     <li>・・     <li>・・     <li>・・     <li>・・     <li>・・     <li>・・     <li>・・     <li>・・     <li>・・     <li>・・     <li>・・     <li>・・     <li>・・     <li>・・     <li>・・     <li>・     <li>・・     <li>・     <li>・・     <li>・     <li>・     <li>・</li> <li>・     <li>・</li> <li>・     <li>・</li> <li>・     <li>・</li> <li>・     <li>・</li> <li>・     <li>・</li> <li>・     <li>・</li> <li>・     <li>・</li> <li>・     <li>・</li> <li>・</li></li></li></li></li></li></li></li></li></li></li></li></li></li></li></li></li></li></li></li></li></li></li></li></li></li></li></li></li></li></li></ul> | ●<br>2<br>2<br>4<br>1<br>· 宗会<br>Word用 → 初 | ログイン                 |
| 利用者別登録。                                              | メニュー<br>×ニュー<br>>メンテ                             | ー 平日<br>・ナンス情報は <u>こちら</u>              | 30~23:00<br>(注)地図・図面<br>2023/1/12更新                                                                                                    | 法人利用<br>選択して                               | の「利用申込」<br>ください      |
| 1<br>Ⅲ 一時利用<br>申込方法 → 利用申                            | <sup>133</sup> → 申込方法                            | 图人利用<br>→ 利用申込 →                        | 法人利用<br>申込方法 → 利用                                                                                                    | 順→ 申込方                                     | 公共機関利用<br>法 → 利用申込 → |

②「一般財団法人 民事法務協会 登記情報提供契約約款」と「個人情報の取扱 いについて」の内容を確認し、同意した上で、「登記情報提供サービス法人利用 申込書」及び「預金口座振替依頼書」を印刷し,記入押印の上,所定の添付書類 とともに送付してください。

# 法人利用申込書類のダウンロード

🌛 登記情報提供サービス法人利用申込書及び記入例

🌛 預金口座振替依頼書及び記入例

※申込手続の詳細は、こちらを御確認ください。

### <郵送いただく資料>

- (1) 登記情報提供サービス法人利用申込書(「印鑑証明書」と同じ代表者名・同じ本店住所の記入,同じ印の押印)
- (2) 預金口座振替依頼書(口座開設時に代表者名記入の場合には,同肩書き,同代表者名の記入必須)
- (3)会社・法人等の登記事項証明書(発行から3か月以内の証明書原本)
- (4) 登記所に届出済の会社・法人等の印鑑証明書(発行から3か月以内の証明書原本)

### <郵送先>

上記(1)から(4)までの書類を以下の宛先まで必ず郵送でお申込ください。

 ・〒261-7107

 ●

 ●

 ●

 ●

 ●

 ●

 ●

 ●

 ●

 ●

 ●

 ●

 ●

 ●

 ●

 ●

 ●

 ●

 ●

 ●

 ●

 ●

 ●

 ●

 ●

 ●

 ●

 ●

 ●

 ●

 ●

 ●

 ●

 ●

 ●

 ●

 ●

 ●

 ●

 ●

 ●

 ●

 ●

 ●

 ●

 ●

 ●

 ●

 ●

 ●

 ●

 ●

 ●

 ●

 ●

 ●

 ●

 ●

 ●

 ●

 ●

 ●

 ●

 ●

 ●

 ●

## 法人登録完了通知書の受領

申込みを受け付けた後、申込書の「登録完了通知書の宛名」欄に記載さ れた送付先に「登録完了通知書」を封書で郵送いたします(審査・登録事 務等に3,4週間程度の期間を要します。)。なお、登録完了通知書には、 管理者IDと初期登録パスワードが記載されていますので、大切に保管・ 管理してください。 ③登記簿情報提供サービスにログインしてください。ID 番号とパスワードが分からない場合は、システムの「※ID・パスワードを忘れてしまった方はこちら」より再度ご確認ください。

| リグイン                                                                           |                                           |
|--------------------------------------------------------------------------------|-------------------------------------------|
| D番号」と「バスワード」を入力し、ログインしてください。                                                   |                                           |
| © no æ⊒ :                                                                      | 1 インフォメーション                               |
| D 留号 (例:ZZZ29999)                                                              | メンテナンス情報については、 <u>こちら</u> からご確認ください。      |
| ▲ バスワード:<br>□パスワードを表示する<br>(例:Ab9\$8K72 <sup>*</sup> 46Ee5)                    | ◆3月のサービスの利用停止等の予定について、メンテナ<br>ンス情報に掲載しました |
| ログイン 2                                                                         |                                           |
| ※ID・パスワードを忘れてしまった方はこちら                                                         |                                           |
| <u>※バスワードの変更手続はこちら</u>                                                         |                                           |
| ※セキュリティ保護のため、情報の送受信の際には、暗号化しています。<br>※パスワードを連続して6回間違えると、しばらくの間ご利用できなくなり<br>ます。 |                                           |
|                                                                                |                                           |

④「請求情報受付メニュー」画面で「商業・法人請求」をクリックしてください。

| 提供 太郎 様                                                    | 前回 ログイン日時 2016年08月31日(木)13時(で)     |
|------------------------------------------------------------|------------------------------------|
|                                                            | 🕕 お知らせ                             |
| 請求情報受付メニュー                                                 |                                    |
| ● マイページ ・・・・ 過去4か月分の履歴及び登録している請求物                          | 件情報の一覧画面                           |
| <ul> <li><u>不動産請求</u> ・・・ 不動産登記情報(地図・図面情報を含む)を認</li> </ul> | 青求するための検索条件入力画面                    |
| Click<br>商業・法人請求・・・・商業・法人登記情報を請求するための検                     | 索条件入力画面                            |
| ● 動産・債権(根要ファイル)請求 ・・・ 動産・債権概要ファイル)                         | 情報を請求するための検索条件入力画面                 |
| ● 利用者情報(パスワード等)の変更 ・・・ 登録されている利用                           | 月者情報/環境設定を変更するための情報入力画面            |
| □ ここにチェックしてから閉Kページが、次回ログイン後の初期表示ページとな。                     | Jます。また、初期表示ページの変更は「利用者情報変更」から可能です。 |

⑤商業・法人請求の「会社・法人検索」画面に移ります。商号・名称,会社法人 等番号を入力して検索し,「会社・法人一覧」画面を表示します。

| 是供 太郎 様         | (TAI | LG2022)                                                                                                | 前回 ログイン日時 初回ログインで |
|-----------------|------|----------------------------------------------------------------------------------------------------|-------------------|
| マイページ・          |      | 号の確認 = 利用者情報(パスワード等)の変更 = <u>サイトマップ</u> = ご意見・ご質問                                                      | 🚺 お知ら1            |
| 会社・法人検索         | Þ    | 会社・法人一覧 🕨 請求/マイページ                                                                                     |                   |
| 71-5            | 2    | 不動產請求 商業・法人請求 劇                                                                                        | 産・債権(編奏ファイル)請求    |
| 会社·法人相          | 食索   |                                                                                                    |                   |
| 検索条件を入力し        | てくだけ | さい。直接入力は全角で入力してください。                                                                                   |                   |
| 検索方法            | 2    | ● 應号·名称 ○ ヨミカナ ○ 会社法人等番号                                                                               |                   |
| 検索条件            |      | ◎前方一致 ○部分一致 ○完全一致                                                                                      |                   |
| ☑ 商号·名称         | /前7  | 方一致                                                                                                    | ? 検索条件について        |
| 区分              | 2    | ◎ 商業及び法人 ○ 商業 ○ 法人                                                                                     |                   |
|                 | 2    | ⑧市区町村 ○都道府県 ○全国                                                                                        |                   |
|                 |      | ● 「「「「」」」 「「」」 「「」」 「」」 「」 「」 「」 「」 「」 「」                                                              |                   |
| 本支店·事務所         |      | 図 管轄登記所による検索<br>「管轄登記所による検索」チェックを付けることにより指定した市区町村を管轄する登記所<br>します、本施売で対象となるのけの6回会社・キョの本体。また参加増です、また、チャー | に属する市区町村全体を対象に検索  |
|                 |      | るのは内国会社・法人の本店登記簿のみです。                                                                                  |                   |
| 商号·名称           |      | 会社法人種別を除いて入力してください。(例:株式会社 法務建設 を検索する場合⇒                                                               | 法務建設)             |
| transis and the |      |                                                                                                    |                   |
| 217             | 2    |                                                                                                    | 検索の               |

⑥「会社・法人一覧」画面で請求を行う会社・法人を選択し,「請求」ボタンを クリックして請求します。

請求する際、「照会番号取得」にチェックを入れ、照会番号を取得してください。照会番号を記載して申請することにより、登記事項証明書の添付を省略する ことができます。

| 会社・法人経営 ト 会社・法人一覧 ト 描述パマイページ |         |                                                          | 照会番                                                                            | 照会番号取得にチェックを入                                                                                       |                                                                          |            |                       |         |  |
|------------------------------|---------|----------------------------------------------------------|--------------------------------------------------------------------------------|----------------------------------------------------------------------------------------------------|--------------------------------------------------------------------------|------------|-----------------------|---------|--|
| 会社·法人一覧                      |         |                                                          | てから請求してください。                                                                   |                                                                                                    |                                                                          |            |                       |         |  |
| 課支お在像 選                      | 求信支所校 件 | る会社・法人<br>記簿について<br>古登記簿の登<br>のみです。ま<br>るため、日本<br>致:0件// | を選択の上、「請求」又「<br>ては会社法人等番号欄」<br>記事項は、巻号、本信<br>に、外国会社についてに<br>における営業所のある「<br>99件 | よ「マイページへ登録」ボタンをクリッ<br>に登記事項証明書に記載されている<br>の所在場所及び支店(その登記所の<br>よ、同じ会社法人等が複数表示され<br>前区町村を指定して検索してくださし | クしてください。<br>管理番号が表示されます。な<br>)管轄区域内にあるもの<br>⇒<br>た<br>、<br>検索対<br>、<br>、 | 服会番号 (     | 2 01                  | R会番号取得  |  |
| 2                            | No.     | 種別                                                       | 会社法人等番号                                                                        | 商号·名称                                                                                               | 所在地                                                                      | 施会番号<br>通数 | aR a                  | ) 金額(円) |  |
| D                            | 1       | 株式会社                                                     | 010100111111                                                                   | 株式会社第一査記情報サービス                                                                                      | 東京都千代田区                                                                  | -          | × ×                   | ) 0     |  |
| 2                            | 2       | 株式会社                                                     | 010200222222                                                                   | 株式会社第二登記情報サービス                                                                                      | 東京都千代田区                                                                  |            | چ                     | ) 0     |  |
| 2                            | 3       | 株式会社                                                     | 010300333333                                                                   | 株式会社第三直記情報サービス                                                                                      | 東京都千代田区                                                                  | -          | Į,                    | ) 0     |  |
| 5                            | 4       | 株式会社                                                     | 010400444444                                                                   | 株式会社第四重記情報サービス                                                                                      | 東京都千代田区                                                                  | -          | Į,                    | ) 0     |  |
| 5                            | 5       | 株式会社                                                     | 010500555555                                                                   | 株式会社第五査記语報サービス                                                                                      | 東京都千代田区                                                                  |            | <b>z</b> •            | ) 0     |  |
| 5                            | 6       | 株式会社                                                     | 010100666666                                                                   | 株式会社第六登記情報サービス                                                                                      | 東京都千代田区                                                                  | -          | ¥ *                   | 0       |  |
| 21                           | 東京会     | 額合計は、3                                                   | <b>君択したすべての登記</b> 作                                                            | 戦略が提供可能なときの金額であり.                                                                                   |                                                                          | 10 12 4-1  | 5 <del>4</del> 14 - 1 | 0       |  |

⑦介護施設・事業所は①登記情報提供サービスでダウンロードした照会番号付 きの PDF ファイル、または照会番号・発行年月日を入力した txt ファイルを、添 付書類の登記情報証明書に該当する箇所へアップロードする、または②照会番 号・発行年月日を備考欄に入力する形で提出することが可能です。

※<u>照会番号・発行年月日の両方</u>が必要であることにご注意ください。また、照 会番号の有効期間は請求の翌日から100日間です。

| 5. こんなときには                                                                                                    |                                                                                                    |
|----------------------------------------------------------------------------------------------------|----------------------------------------------------------------------------------------------------|
| 5-1. こんなときには                                                                                                    |                                                                                                    |
| (2)登記情報の照会番号を利用したい<br>また、「登記情報提供サービス」から出力される照会番号付きのP<br>・ 添付ファイルでの提出例                                                                  | 2DFファイルを添付することでも提出が可能です。                                                                                                    |
| 電子辛請局出システム<br>の2555年 の1555年 の1557年 の<br>たちた > R4(3941)<br>「かんない」 > パカム > パカム > パカム > Str3597970 ( ) ) (1975)<br>「赤浜防計明 原行論論 なけた近かっ方つ」ド | 2022/10/18 15:30 株型時間では、<br>素描録 1000/11/500<br>ReadSockteeRefearcheston<br>ReadSockteeRefearcheston<br>Dian/Refe<br>マリ Rei/アパーオン2/2020<br>マリ Rei/アパーオン2/2020                                                                                                    |
|                                                                                                    | WetBd25(BL)(2)2914         Tel244_7212886           02007234         WetGB(74380.0407)         #2227 (3500.020           02007234         WetGB(74380.0407)         #2227 (3500.020           02007241         #2124 (3500.020         #2124 (3500.020           02007241         #2124 (3500.020         #2124 (3500.020           02007241         #2124 (3500.020         #2124 (3500.020           02007241         #2124 (3500.020         #2124 (3500.020           02007241         #2124 (3500.020         #2124 (3500.020           02007241         #2124 (3500.020         #2124 (3500.020           02007241         #2124 (3500.020         #2124 (3500.020 |

⑧登記情報提供サービスの利用に際しては、登録利用における登録費用と、照会 番号の発行のための利用料金がかかります。

### 登録利用における登録費用

| 個人(登録)利用  | 300円(273円) |
|-----------|------------|
| 法人(登録)利用  | 740円(673円) |
| 国、地方公共団体等 | 560円(510円) |

※ 登録費用は、お申し込みに対する審査、利用者登録、その他契約の締結に関する事務に要する費用であり、消費税及び地方消費税が含まれています。

#### 料金について

### 利用料金

| 提供される情報の名称              | 内容                                                  | 利用料金 | ×1         |
|-------------------------|-----------------------------------------------------|------|------------|
|                         | 全部事項                                                | 332円 | (331<br>円) |
|                         | 所有者事項                                               | 142円 | (141<br>円) |
| 不動産登記情報 ※ 2             | 地図                                                  | 362円 | (361<br>円) |
|                         | 図面<br>・土地所在図/地積測<br>量図<br>・地役権図面<br>・建物図面/各階平面<br>図 | 362円 | (361<br>円) |
| 商業・法人登記情報               | 全部事項                                                | 332円 | (331<br>円) |
| 動産譲渡登記事項概要ファイル情報<br>※ 3 | 現在事項・閉鎖事項                                           | 142円 | (141<br>円) |
| 債権譲渡登記事項概要ファイル情報<br>※ 3 | 現在事項・閉鎖事項                                           | 142円 | (141<br>円) |

і

・利用料金は、いずれも協会手数料(12円)を含む1件当たりの利用料金です。 協会手数料には、消費税及び地方消費税が含まれています。利用料金から協会手 数料を除いた金額は、登記手数料令第13条により国に納入する登記手数料(預 り金)です。

・( )内の料金は、消費税不課税対象者(利用者の住所等が日本国外にある場合に、消費税法の課税対象外となり消費税が課されないかた)の利用料金です。
 ・利用料金には、利用者の方が使用するパソコン等をインターネットに接続するために必要なプロバイダーの手数料や回線使用料などは含まれておりません。

<sup>※</sup> 登録費用の()内の料金は、消費税不課税対象者(利用者の住所等が日本国外にある場合に、消費税法の課税対象外となり消費税が課されない方)の登録費用です。

・照会番号は1つの登記情報ごとに発番され、同一物件について最大10個まで 同時に取得することができます(請求する照会番号1個につきご利用種別に応 じた利用料金相当額がかかります。なお、請求する照会番号が1個の場合は、登 記情報1件の確認と同じ利用料金となります。)ので、複数の行政機関等にオン ライン申請等をする場合は、その数だけ照会番号を取得してください(既に申請 に使用した照会番号は、100日間有効期間内であっても他の申請には使用できま せん。)。